## Como gerar informações sobre venda a cartão de crédito Registro 1600 Sped Fiscal?

🥝 Esta documentação aplica-se apenas à versão 23 do WinThor, a qual a PC Sistemas oferece suporte. Para atualizar o WinThor clique aqui. Ѡ

Para a geração da informação de vendas a cartão de crédito siga as orientações abaixo:

1) Acesse a rotina 1097 - Geração Arquivo Livro fiscal Eletrônico, marque a opção Geração do Arquivo Sped Fiscal e clique Avançar;

2) Selecione a aba Opções e marque a opção Gerar informações de venda a cartão de crédito (Registro 1600);

| 1097 - Geração            | do arquivo SPED Fiscal                                           | ? 🛛 _ 🗆 X                                    |  |  |
|---------------------------|------------------------------------------------------------------|----------------------------------------------|--|--|
| Filial                    | Período Nota Fisca                                               |                                              |  |  |
|                           | 01/03/2015 • a 31/03/2015 • 🗊                                    | 0 a 999999999                                |  |  |
| Parâmetros                | Principal Opções Conta Contábil                                  |                                              |  |  |
| Definir Filtros           | Registros opcionais                                              |                                              |  |  |
| Contador                  | Gerar contas a pagar/receber (Registro C140)                     | Não gerar registro 0400 no arquivo           |  |  |
| Dados Adicionais          | Gerar itens para notas fiscais eletrónicas (Registro C170)       | Gerar toda movimentação para o registro E510 |  |  |
| Ajuste Apuração ICMS      | Gerar observações lançamento fiscal (Registro 0460, C195 e D19)  | 5)                                           |  |  |
| Ajuste Adicionais ICMS    | Gerar Obrigatoriedade de Registros do Bloco 1 (Registro 1010)    |                                              |  |  |
| Ajustes Doc. Fiscais      | Gerar controle de créditos fiscais (Registro 1200 e 1210)        |                                              |  |  |
| Apuração de ICMS          | Gerar Doc.Fiscais Utilizados/Inutilizados/Canc. (Reg. 1700/1710) |                                              |  |  |
| Ajuste Apuração ST        | Gerar informação de valores agregados (Registro 1400)            |                                              |  |  |
| Apuração de ST            | Gerar informações conforme estrutura para o Estado de Pernamb    | uco (Instrução Normativa RFB nº 1.371/2013)  |  |  |
| Obrig. Apuração ICMS/ST   | Informações adicionais                                           |                                              |  |  |
| Ajuste Apuração IPI       | Considerar informações de ICMS da nota fiscal                    |                                              |  |  |
| Apuração de IPI           | Desconsiderar informação de PIS/COFINS                           |                                              |  |  |
| Outras Operações          | 🗖 Contas a receber a prazo somente por cobrança bancária         |                                              |  |  |
| 🗖 Validação               | 🔲 Incluir valor de ST (NF) de aquisição como observação          |                                              |  |  |
| Verificar inconsistências | Incluir valor de ST (guia) de aquisição como observação          |                                              |  |  |
| Dados do Arquivo          | Incluir valor de IPI de aquisição como observação                | Han 1017                                     |  |  |
| Informações geradas       | Considerar ST NOTA e ST GUIA (ICMS ST por regime Especial - Ro   | tina 1017 rei, 24) no Reg. E220/E240         |  |  |
|                           | < Voltar                                                         | Gerar Relatório Fechar                       |  |  |
|                           |                                                                  |                                              |  |  |
|                           |                                                                  |                                              |  |  |

3) Será apresentada a mensagem abaixo, clique OK:

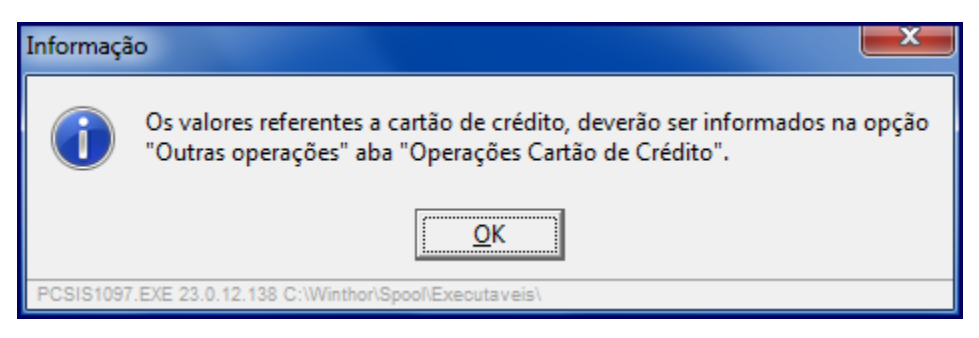

4) Em Dados Adicionais clique Outras Operações, selecione a aba Operações cartão de crédito - Reg. 1600 e preencha a planilha conforme necessidade;

5) Clique o botão Gerar Informações;

| 1097 - Geração<br>Winthor - PC Sistemas | o do arquivo SPED Fiscal                                                   | ? 🛛 _ 🗆 X              |
|-----------------------------------------|----------------------------------------------------------------------------|------------------------|
| Filial                                  | Período<br>01/07/2015 • a 31/07/2015 • 10 a 999999999                      | Aplicar filtros        |
| Parâmetros                              | Notas Fiscais de Exportacao - 1100 Operações Cartão de Crédito - Reg. 1600 |                        |
| Definir Filtros                         | Cód.Participante Total de Créditos Total de Débitos                        |                        |
| Contador                                | * 1668 10,00 100,00                                                        |                        |
| Dados Adicionais                        |                                                                            |                        |
| Ajuste Apuração ICMS                    |                                                                            |                        |
| Ajuste Adicionais ICMS                  |                                                                            |                        |
| Ajustes Doc. Fiscais                    |                                                                            |                        |
| Apuração de ICMS                        |                                                                            |                        |
| Ajuste Apuração ST                      |                                                                            |                        |
| Apuração de ST                          | Não existem registros a serem mostrados                                    |                        |
| Obrig. Apuração ICMS/ST                 |                                                                            |                        |
| Ajuste Apuração IPI                     |                                                                            |                        |
| Apuração de IPI                         |                                                                            |                        |
| Outras Operações                        |                                                                            |                        |
| 🗖 Validação                             |                                                                            |                        |
| Verificar inconsistências               |                                                                            |                        |
| Dados do Arquivo                        |                                                                            |                        |
| Informações geradas                     | <u>G</u> erar info                                                         | rmações <u>S</u> alvar |
|                                         | << Voltar                                                                  | atório <u>F</u> echar  |
|                                         |                                                                            |                        |

6) Será apresentada a mensagem abaixo. Clique Sim;

| Confirmação |                                                                                                    |             |     |  |
|-------------|----------------------------------------------------------------------------------------------------|-------------|-----|--|
| ?           | Para geração das informações de cartão de crédito,<br>as informações atuais serão apagadas.<br>Confirma geração? |             |     |  |
|             |                                                                                                    | <u>S</u> im | Não |  |

7) Acione o botão Salvar e em seguida Gerar;

| 1097 - Geração<br>Winthor - PC Sistemas | do arquivo SPED Fiscal                                                     | ? ☑ _ □ ×             |
|-----------------------------------------|----------------------------------------------------------------------------|-----------------------|
| Fila                                    | Período<br>01/03/2015 ▼ a 31/03/2015 ▼ 1 0 a 9999999999                    | O Aplicar filtros     |
| Parâmetros                              | Notas Fiscais de Exportacao - 1100 Operações Cartão de Crédito - Reg. 1600 |                       |
| Definir Filtros                         | Cód.Participante Total de Créditos Total de Débitos                        |                       |
| Contador                                | * Clique aqui para adicionar um novo registro.                             |                       |
| Dados Adicionais                        |                                                                            |                       |
| Ajuste Apuração ICMS                    |                                                                            |                       |
| Ajuste Adicionais ICMS                  |                                                                            |                       |
| Ajustes Doc. Fiscais                    |                                                                            |                       |
| Apuração de ICMS                        |                                                                            |                       |
| Ajuste Apuração ST                      |                                                                            |                       |
| Apuração de ST                          | Não existem registros a serem mostrados                                    |                       |
| Obrig. Apuração ICMS/ST                 |                                                                            |                       |
| Ajuste Apuração IPI                     |                                                                            |                       |
| Apuração de IPI                         |                                                                            |                       |
| Outras Operações                        |                                                                            |                       |
| Validação                               |                                                                            |                       |
| Verificar inconsistências               |                                                                            |                       |
| Dados do Arquivo                        |                                                                            |                       |
| Informações geradas                     | Gerar infor                                                                | mações <u>S</u> alvar |
|                                         | << <u>V</u> oltar <u>G</u> erar <u>R</u> ela                               | tório <u>F</u> echar  |
|                                         |                                                                            |                       |

Observação: para a geração das vendas a cartão de credito, na rotina 522 - Cadastrar Tipo de Cobrança, tela de cadastro, aba Dados Cadastrais, a opção Cartão de Crédito deve estar marcada antes das vendas. Caso contrário, elas não serão gravadas com a informação do cartão e o registro 1600 apenas poderá ser preenchido manualmente.

| 522 - Cadastrar tipo de cobrança<br>Winthor - PC Sistemas                                                                                                    | <b>Z</b> - <b>X</b>                                                        |
|----------------------------------------------------------------------------------------------------|----------------------------------------------------------------------------|
| Dados cadastrais Cartão de crédito Relacionamento Cobrança X Plano de pagamento Código Cobrança                                                                                                    |                                                                            |
|                                                                                                    |                                                                            |
| Moeda Filial                                                                                                    |                                                                            |
| Dias Fluxo Col. Fluxo Tx. Juros Nível Venda Nº Dias p/Lib. Créd. Nº Dias Bloq.Aut. Num.Banco C.M. Cód. B                                                                                                    | anco Prz. Máx. Venda                                                       |
| Letra Cobrança Forma Pagto ECF Dias de Carência % Com. Mot. Cód. Protesto Prazo Protesto Cód.Banco tarifa                                                                                                    | VI.Tarifa bancária varejo                                                  |
| Tipo Comissão VI.Minimo venda Nº. Max. Parcelas Cód. não Protesto.                                                                                                    |                                                                            |
| ✓ Exibe devolução de cliente       ✓ Bloqueio Automático       ✓ Baixar no Contas a Receber       ✓ Comissão         ✓ Boleto Bancário       ✓ Altera no Desdobramento       ✓ Envia para FV       ✓ Fluxo de caixa         ✓ Exibe no acerto de caixa       ✓ Exibir no faturamento       ✓ Cobranca de custódia       ✓ Cartão de Crédit | <ul> <li>✓ Permite Baixa Manual</li> <li>✓ Cobrança em trânsito</li> </ul> |
| 🔽 Valida Lim. Crédito ECF 🛛 Cobrança Broker 🖓 Depósito Bancário 🖓 Exportar Autoss                                                                                                    | erviço                                                                     |
| ✓ Permite Seleção Cliente ECF       ✓ Autenticação Mecânica no Acerto de Carga (402)       ✓ Permite Contra V         ✓ Utilizar taxa cadastrada na cobrança       ✓ Restringir Recarga de Celular                                                                                                    | /ale Autosserviço                                                          |
| -Descente de Cheque                                                                                                    |                                                                            |
| ✓ Utiliza desconto de cheque                                                                                                    |                                                                            |
| Cód. cobr. desc cheque Cód. cobr. dev. desc. cheque                                                                                                    |                                                                            |
|                                                                                                    |                                                                            |
| Observação p/ NF:                                                                                                    |                                                                            |
|                                                                                                    | <u>G</u> ravar <u>C</u> ancelar                                            |